# How To Back Up Data (Classic & Classic PRO Models only) MultiCOM Classic

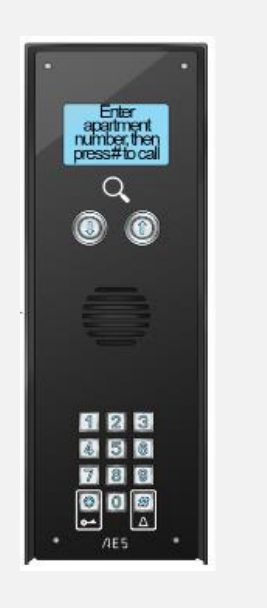

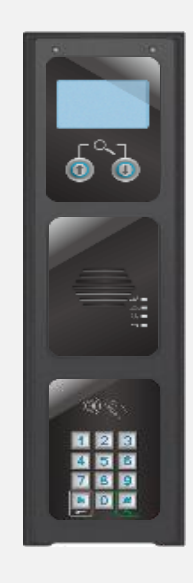

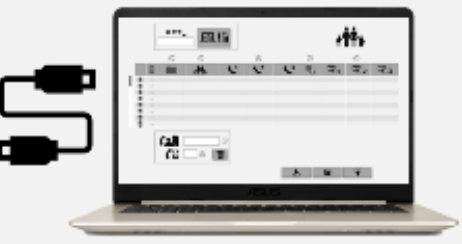

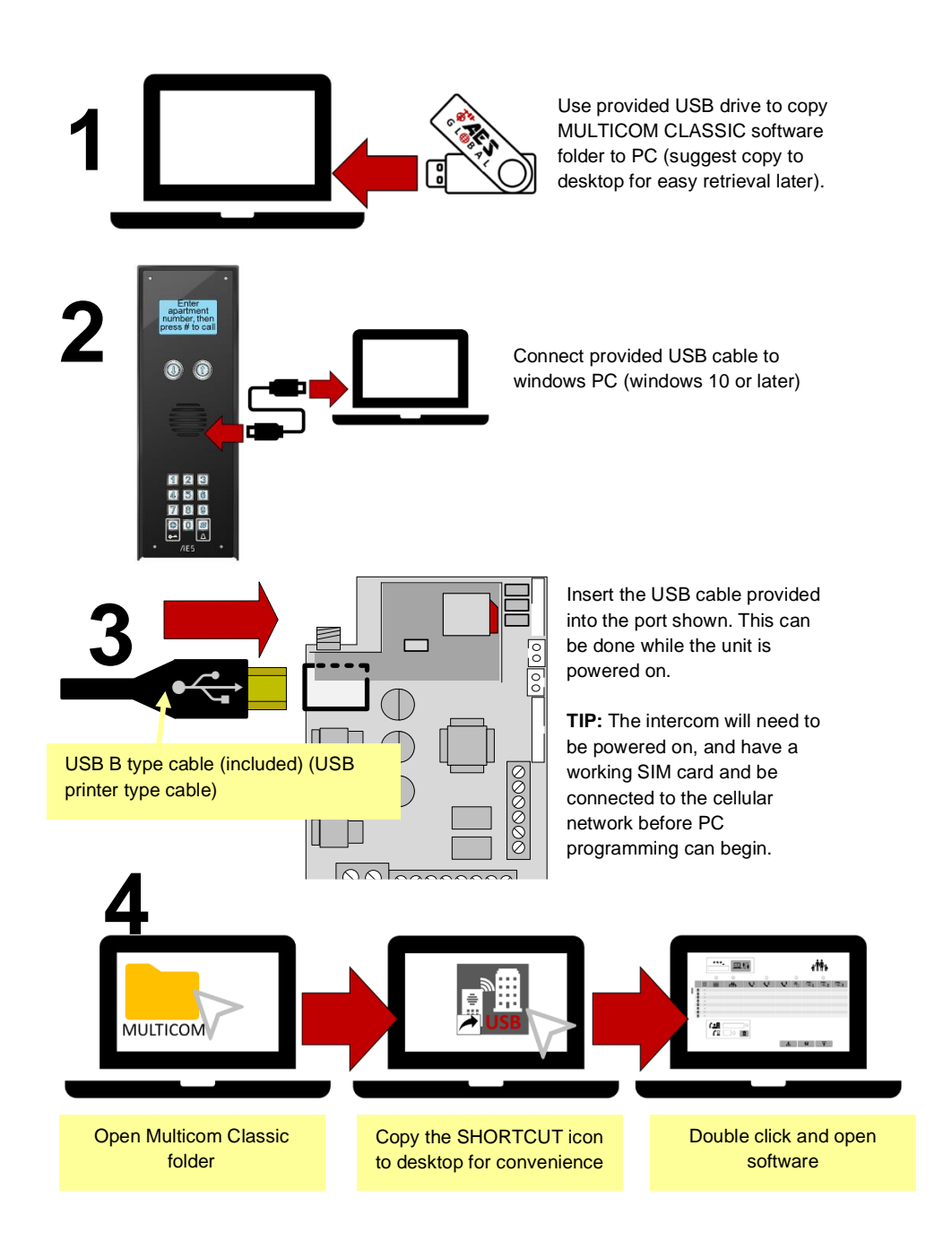

#### 1.Enter default Engineers Passcode (9999) then press connect button £1 Family\_data Visitor\_data Settings \*\*\*\_ \*\*\*\* \$ 2 1 ¥ 3 88 **a** Ô 1 1001 0123456789 0887766543 112233 2 1002 987654321 0112233445 0123456777 223344 Smith 3 1003 01201234567 123456 Lopes 4 Valdez 654321 1004 9898983245 5 (: *[*" \[ 00 1 Ô **..** 2.Select Download to retrieve the current 3.Select Save to Backup and save current data and settings to the PC as a text file data from the intercom to the PC software.

### **Visitor Screen Section**

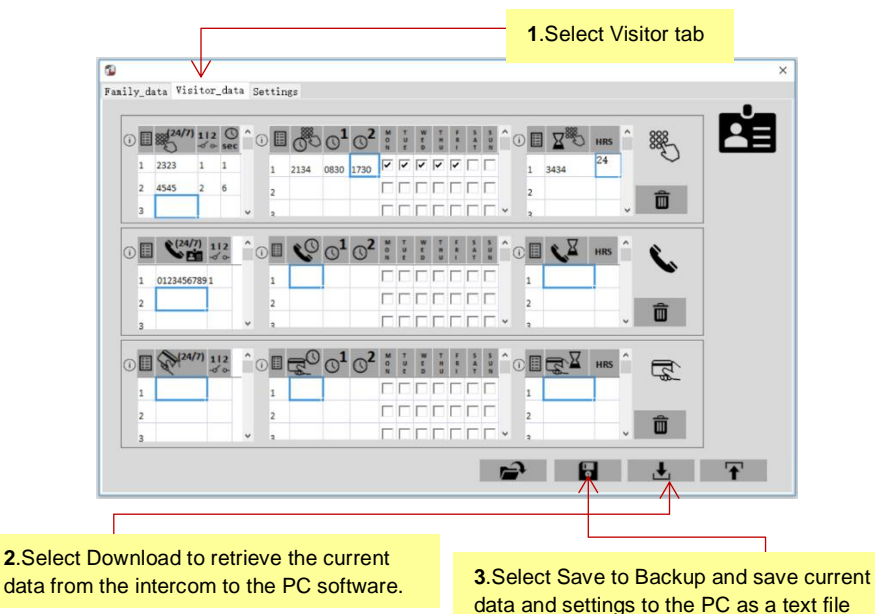

**Resident / Family Screen** 

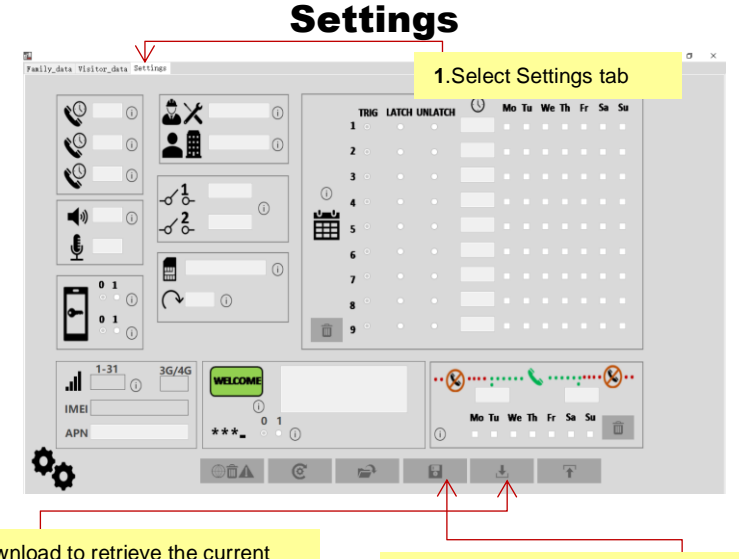

**2**.Select Download to retrieve the current data from the intercom to the PC software.

**3**.Select Save to Backup and save current data and settings to the PC as a text file

## Uploading the text file to Intercom

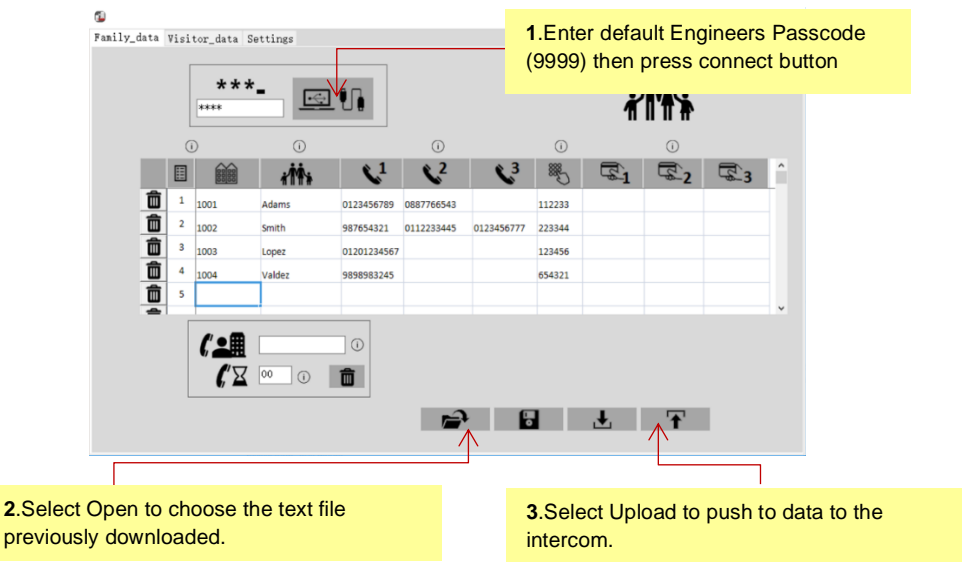

#### **COMPLETE THIS FOR ALL 3 TABS**

Advanced Electronic Solutions Global Ltd Units 4C, 4B, A7, A8, A9 & A10 Kilcronagh Business Park, Cookstown, Co Tyrone, United Kingdom, BT80 9HJ Tel Head Office: +44(0)288 639 0 693 | Email: technical@aesglobalonline.com Web: www.aesglobalonline.com Vat Reg: 971238609 | Company Reg: NI072570

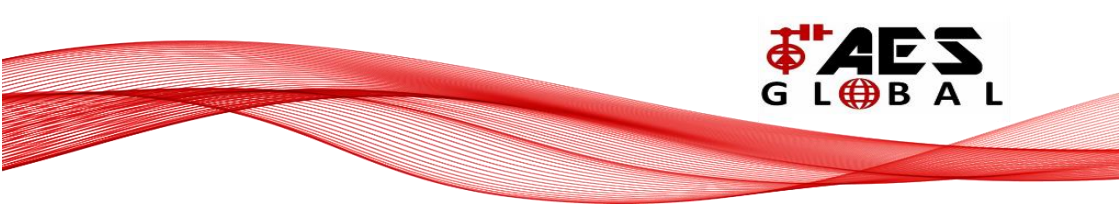